LES VIKITUTOS - 3

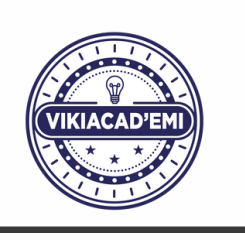

## INSÉRER DES IMAGES

On ne peut pas intégrer n'importe quelle image sur Vikidia : pour pouvoir utiliser une image dans un article, il faut en avoir l'**autorisation explicite**.

Les images sont protégées par le droit d'auteur. Si une image peut être réutilisée, ce sera toujours précisé.

## **DES IMAGES TOUJOURS DISPONIBLES**

Vikidia est reliée à Wikimedia Commons, une médiathèque de fichiers librement réutilisables qui alimente tous les projets wiki.

Il est possible de rechercher dans le catalogue de Wikimédia Commons directement depuis un article de Vikidia, et d'ajouter une image en quelques clics. Voici comment :

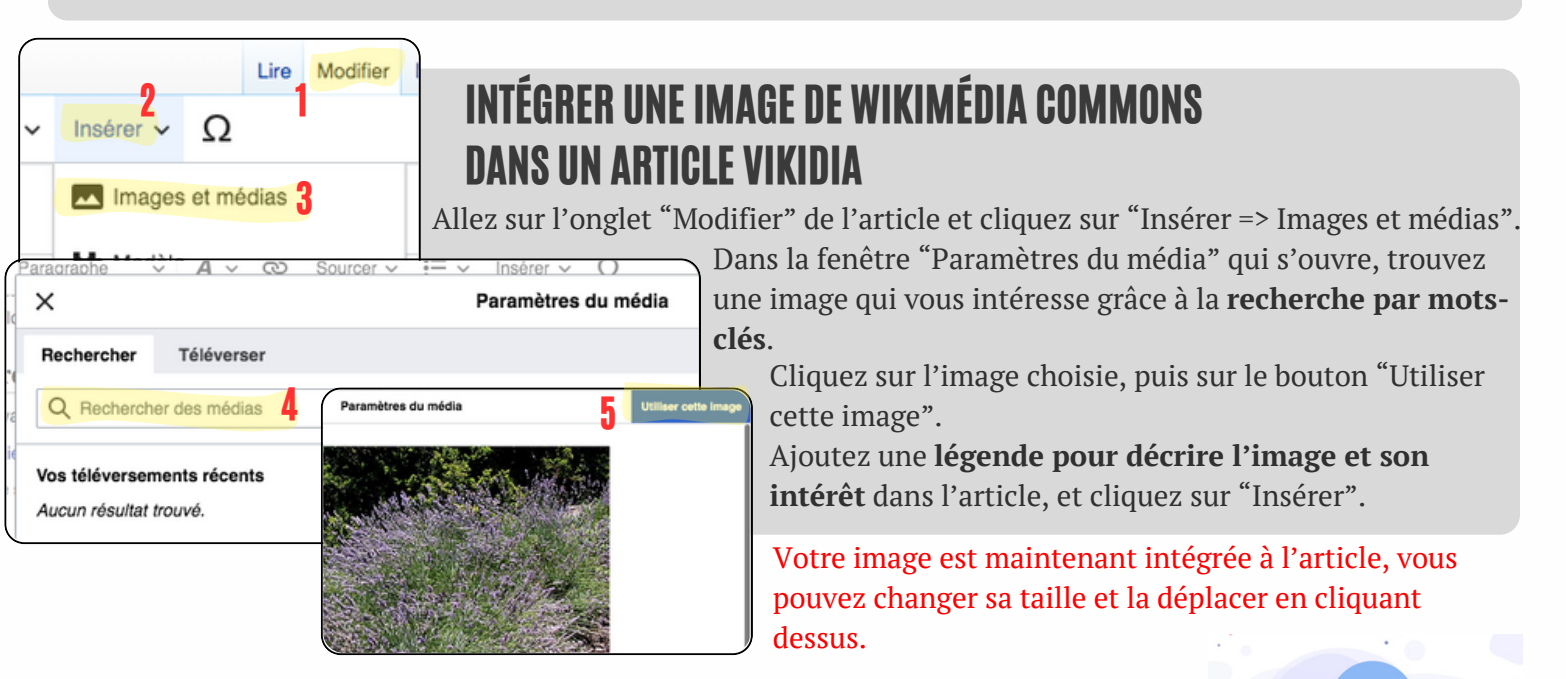

## INTÉGRER UNE IMAGE PROVENANT D'AILLEURS

Il est interdit d'importer dans Vikidia des images provenant d'autres sources, sauf si :

- vous avez l'autorisation claire de son auteur OU
- vous en êtes l'auteur.

Dans ces deux cas, vous pouvez téléverser une image dans la médiathèque de Vikidia grâce au **formulaire** dédié disponible à cette adresse : <u>https://fr.vikidia.org/wiki/Spécial:Téléverser</u>.

Pour que d'autres puissent utiliser votre image, vous devrez toujours indiquer : une **description** de l'image, **l'auteur**, la **licence** d'utilisation (c'est-à-dire comment on a le droit de l'utiliser) et la **date**.

Pensez à ranger votre image dans une catégorie pour faciliter la recherche par les autres utilisateurs.

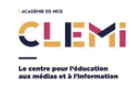

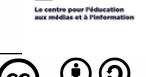